# Webinar 2020 Servizi Demografici

**ANPR: Ripasso generale** 

A grande richiesta, in questo webinar faremo una panoramica a 360 gradi su tutti i temi affrontati fino ad ora per ripassare i concetti e le evoluzioni

#### GRUPPO

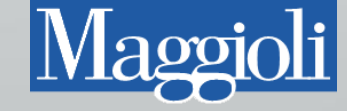

## Introduzione

 Questo webinar ha lo scopo di portare allo stesso livello di conoscenza tutti i comuni subentrati in questi ultimi tre anni. Analizzeremo di conseguenza tutti i temi affrontati fino ad ora.

GRUPPO

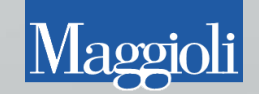

## Visualizzazione soggetti e certificazione

 Nella schermata di certificazione sono presenti icone aggiuntive che servono per la ricerca e la visualizzazione dei dati in ANPR.

| Mage                                                                                                    | Certificazione                               | Z Z X                                     |  |  |  |  |  |
|----------------------------------------------------------------------------------------------------|----------------------------------------------|-------------------------------------------|--|--|--|--|--|
| 🗋 🗞 🔞 👌 🔺 🔕                                                                                                    | 🛃 🗟 🛃 🥥 💿 🕀 🔯 🗊                              | 🖉 🔹 🖏 Atti incompleti 🛛 💎 Estendi ricerca |  |  |  |  |  |
| Cognome Nome                                                                                                    | Nascita Classe Cod. Fiscale BNRSF012541Z1311 |                                           |  |  |  |  |  |
| Cognome Nome                                                                                                    | Data Nas Luogo Nascita Indirizzo PRA CIT     | ANPR APR AIRE STO NAS PUB MAT UCI MOR ELE |  |  |  |  |  |
|                                                                                                    | BAENA LIBSIC SOFIA 01/11/2012 - ANDR         |                                           |  |  |  |  |  |
| BAENA URSIC SOFIA 01/11/2012 - ANPR         Image: Construction of the state of the state o |                                              |                                           |  |  |  |  |  |
|                                                                                                    |                                              |                                           |  |  |  |  |  |

Il certificato Contestuale ANPR risulta il più pratico in quanto permette di gestire in più modalità il rilascio dei certificati.

- Certificati Parametri 👳 🚞 Certificati di Anagrafe Attestazione di vincoli affettivi a\_ a. Certificato Anagrafico di Matrimonio Certificato Anagrafico di Morte a. Certificato Anagrafico di Nascita D. Certificato di Cittadinanza R. Certificato di Cittadinanza per A.I.R.E. ٦L Certificato Contestuale Ø. Certificato di Convivenza di Fatto Ø.
- I certificati vengono sempre prodotti in PDF.
- Tutti i dati del certificato provengono da ANPR
- E' possibile forzare il rilascio nel caso in cui il soggetto ha procedimenti in corso o certificabilità limitata

|          | Certificazione              |                                                                                |                                                |   |  |  |  |
|----------|-----------------------------|--------------------------------------------------------------------------------|------------------------------------------------|---|--|--|--|
| 0        | Operaziona<br>Il servizio A | e ID = 9968<br>NNPR ha risposto con errori                                     |                                                | 1 |  |  |  |
|          | Codice                      | Testo                                                                          |                                                | 9 |  |  |  |
|          | EN181                       | Il certificato non puo' essere emesso perche' risulta un proced<br>certificato | imento aperto per il soggetto intestatario del |   |  |  |  |
| <u> </u> |                             |                                                                                | ,                                              |   |  |  |  |

Certificati Parametri

#### ATTENZIONE - II CERTIFICATO VERRA PRODOTTO DA ANPR E SUCCESSIVAMENTE APERTO PER LA STAMPA

| Descrizione                                 |          | Richiedente     |                                          |
|---------------------------------------------|----------|-----------------|------------------------------------------|
| Anagrafica nascita                          | <b>▲</b> |                 |                                          |
| Anagrafica morte                            |          | Identificazione | C.I.                                     |
| Anagrafica matrimonio                       |          | Liso            | Uso bollo                                |
| Cancellazione anagrafica                    |          | 050             |                                          |
| Cittadinanza                                |          | Des. Stampa     | <pre>cb&gt;Si rilascia in carta re</pre> |
| Cittadinanza storico                        |          | Divitti         |                                          |
| Esistenza in vita                           |          | Diricu          | Comptania in balla Franc                 |
| 🖉 Residenza                                 | _        |                 | Segreteria in Dollo Euro L               |
| Residenza storico                           | =        |                 | BOLLO Euro 16.0                          |
| Residenza AIRE                              |          |                 |                                          |
| Stato civile                                |          |                 | Riscossione bollo virtu                  |
| 🖉 Stato di famiglia                         |          |                 |                                          |
| Stato di famiglia e stato civile            |          |                 |                                          |
| Stato di famiglia per convivenza            |          | 6               |                                          |
| Stato di famiglia AIRE                      |          |                 |                                          |
| Stato di famiglia con rapporti di parentela |          | Firma           |                                          |
| Stato Libero                                |          |                 |                                          |
| An anna Ginn I Iniann Aireile               |          |                 |                                          |

| Richiedente   | галанко выконки тојогјазот снаналовкотвооD2180 |              |
|---------------|------------------------------------------------|--------------|
| entificazione | C.I. AX1448281                                 | 9/10/2015 👻  |
| Uso           | Uso bollo                                      |              |
| )es. Stampa   | <b>Si rilascia in carta resa legale</b>        |              |
| Diritti       | Tipo Diritto                                   | Totale       |
|               | Segreteria in bollo Euro 0.52                  | 0,52         |
|               | BOLLO Euro 16.0                                | 16           |
|               | Riscossione bollo virtuale Totale              | : €0,52      |
| Firma         | Forzatura ANPR                                 | _ Per estero |
|               |                                                |              |

## Certificazione e usi

• Gli aggiornamenti recenti del programma hanno modificato la tabella degli usi adeguandola alle specifiche e ai criteri indicati da ANPR.

| Magicit | Usi                                                                              |                                                                                                    |     |      |  |  |  |  |
|---------|----------------------------------------------------------------------------------|----------------------------------------------------------------------------------------------------|-----|------|--|--|--|--|
| 2       | 🔽 Ok 🍣 Aggiorna 💡 Filtro 🄁 Annulla                                               |                                                                                                    |     |      |  |  |  |  |
| 🗞 Cerca |                                                                                  |                                                                                                    |     |      |  |  |  |  |
| •       | . 😝 Circuito                                                                     | 😨 Descrizione interna                                                                                                    | Cla | isse |  |  |  |  |
| 9       | 1 SPORTELLO                                                                      | Istanza in bollo                                                                                                    |     |      |  |  |  |  |
| 9       | 2 SPORTELLO                                                                      | Uso interno                                                                                                    |     |      |  |  |  |  |
| 2       | 3 SPORTELLO                                                                      | Uso bollo                                                                                                    |     |      |  |  |  |  |
| 9       | 4 SPORTELLO                                                                      | Uso assegni                                                                                                    |     |      |  |  |  |  |
| 9       | 4 SPORTELLO                                                                      | Uso immigrazione                                                                                                    |     |      |  |  |  |  |
| 9       | 5 SPORTELLO                                                                      | Uso bollo storici                                                                                                    |     |      |  |  |  |  |
| 9       | 7 SPORTELLO                                                                      | Uso pubblicazione matrimonio circ. 223/E del 2000                                                                                         |     |      |  |  |  |  |
| 9 🔍     | 9 SPORTELLO                                                                      | ADOZIONE, AFFIDAMENTO, TUTELA MINORI - art.13, tabella allegato B ) DPR 642/1972 e art. 82 L.184/1983                                     |     |      |  |  |  |  |
| 9 🔊     | 9 SPORTELLO                                                                      | C.T.U. nominato dal Tribunale o dal Pubblico ministero; CURATORE FALLIMENTARE - art. 16, tabella allegato B ) DPR 642/1972                |     |      |  |  |  |  |
| 9 🔍     | 9 SPORTELLO                                                                      | INTERDIZIONE, INABILITAZIONE, AMMINISTRAZIONE DI SOSTEGNO ( certificati da produrre nel procedimento ) - art. 13, tabella allegato B ) [  |     |      |  |  |  |  |
| 9 🔍     | 9 SPORTELLO                                                                      | ONLUS - art. 27 bis, tabella allegato B ) DPR 642/1972                                                                                    |     |      |  |  |  |  |
| 9 🔊     | 9 SPORTELLO                                                                      | PENSIONE ESTERA - art.9, tabella allegato B ) DPR 642/1972                                                                                |     |      |  |  |  |  |
| ې 🔍     | 9 SPORTELLO                                                                      | PROCESSUALE ( certificati da produrre nel procedimento ) - art.18 DPR 30.5.2002, n. 115 e Circ. Agenzia delle entrate, 14.8.2002, n. 70/E |     |      |  |  |  |  |
| 9 🔍     | 9 SPORTELLO                                                                      | SCAMBIO DI ATTI E DOCUMENTI FRA PP.AA art.16, tabella allegato B ) DPR 642/1972                                                           |     |      |  |  |  |  |
| 9 🔍     | 9 SPORTELLO                                                                      | SEPARAZIONE / DIVORZIO - art. 19 della legge 74/1987                                                                                      |     |      |  |  |  |  |
| 9 🔊     | 🔍 99 SPORTELLO SOCIETA' SPORTIVE - art. 8 bis, tabella allegato B ) DPR 642/1972 |                                                                                                    |     |      |  |  |  |  |
| 9       | 9 SPORTELLO                                                                      | VARIAZIONE TOPONOMASTICA STRADALE E NUMERAZIONE CIVICA - art.16 co.8, della L. 537/1993                                                   |     |      |  |  |  |  |
| A. 🔻    |                                                                                  |                                                                                                    |     |      |  |  |  |  |
| Trova   | ti 17 risultati                                                                  |                                                                                                    |     |      |  |  |  |  |

Sono presenti soltanto gli usi in bollo e quelli esenti da bollo.

#### • Questa è la tabella degli usi esenti da bollo nel dettaglio

| ID | DESCRIZIONE                                                                                                    | ESENZIONE DIRITTO DI<br>SEGRETERIA | ORDINAMENTO | Datainiziovalidita | DATAFINEVALIDITA |
|----|----------------------------------------------------------------------------------------------------|------------------------------------|-------------|--------------------|------------------|
|    | 1 ONLUS - art. 27 bis, tabella allegato B) DPR 642/1972                                                                                                    |                                    |             |                    |                  |
|    | 2 SOCIETA' SPORTIVE - art. 8 bis, tabella allegato B) DPR 642/1972                                                                                                    |                                    |             |                    |                  |
|    | PROCESSUALE (certificati da produrre nel<br>3 procedimento) - art. 18 DPR 30.5.2002, n. 115 e Circ.<br>Agenzia delle entrate, 14.8.2002, n. 70/E                                                                        |                                    |             |                    |                  |
|    | C.T.U. nominato dal Tribunale o dal Pubblico<br>4 ministero; CURATORE FALLIMENTARE - art. 16, tabella<br>allegato B) DPR 642/1972                                                                                       | SI                                 |             |                    |                  |
|    | INTERDIZIONE, INABILITAZIONE, AMMINISTRAZIONE DI<br>SOSTEGNO (certificati da produrre nel procedimento) -<br>art. 13, tabella allegato B) DPR 642/72 e Circ. MIN.<br>GIUST. prot. M-DG. DAG del 5 febbraio 2007.14803.U |                                    |             |                    |                  |
|    | ADOZIONE, AFFIDAMENTO, TUTELA MINORI - art. 13,<br>tabella allegato B) DPR 642/1972 e art. 82 L. 184/1983                                                                                                    | SI                                 |             |                    |                  |
|    | 7 SEPARAZIONE/DIVORZIO ai sensi dell'art. 19 della<br>1 legge 74/1987                                                                                                    | SI                                 |             |                    |                  |
|    | VARIAZIONE TOPONOMASTICA STRADALE E<br>8 NUMERAZIONE CIVICA ai sensi dell'art. 16 co. 8, della<br>L. 537/1993                                                                                                    |                                    |             |                    |                  |
|    | 9 PENSIONE ESTERA - art. 9, tabella allegato B) DPR<br>642/1972                                                                                                    |                                    |             |                    |                  |
| 1  | SCAMBIO DI ATTI E DOCUMENTI FRA PP.AA art. 16,<br>tabella allegato B) DPR 642/1972                                                                                                    | SI                                 |             |                    |                  |
| 9  | 9 ALTRO MOTIVO DI ESENZIONE                                                                                                    |                                    |             |                    |                  |

## Disallineamenti con ANPR

Statistiche Stampe

🔚 Applica alli

Data Decorren

DANELLI / SIL' Patente sigla: 03/08/2009 da

 Uniforma i dati di un soggetto tra la situazione in Jdemos e ANPR

 Tutte le correzioni vengono fatte nella data odierna

| Tabelle Export A                           | ANPR      | Utilita' Configurazio    | one <u>O</u> pzioni Fi <u>r</u>          | jestre <u>?</u> |                                                                        |               |
|--------------------------------------------|-----------|--------------------------|------------------------------------------|-----------------|------------------------------------------------------------------------|---------------|
|                                            |           | Gestione Diretta         |                                          | +               |                                                                        |               |
|                                            |           | Carte di Identita'       |                                          | +               |                                                                        |               |
|                                            |           | Correzioni               |                                          | +               | Correzioni Anagrafiche                                                 |               |
|                                            |           | Calcolo Codici Fise      | cali Mancanti                            |                 | Correzione Storia Pregressa                                            |               |
|                                            |           | Libreria testi per /     | Atto Notorio                             |                 | Correzione Dati Famiglie-Persone                                       |               |
|                                            |           | Famiglie in access       | o suddiviso                              |                 | Correzione Dati Famiglia                                               |               |
|                                            |           | Soggetti privi di p      | atente dichiarata n                      | ella pratica    | Comunicazioni da Stato Civile                                          |               |
|                                            |           | Gestione Famiglie        | Coabitanti                               |                 | Correzione numero Famiglia Aire                                        |               |
|                                            |           | Gestione Rapport         | i Affettivi                              |                 | Annullamento Movimenti Anagrafici                                      |               |
|                                            |           | Vicualizzazione Le       |                                          |                 | Log degli Annullamenti                                                 |               |
|                                            |           | Unione di Comuni         | iy                                       | •               | Accorpa/Dividi Famiglie                                                |               |
|                                            | L         |                          |                                          |                 | Correzione Interni                                                     |               |
|                                            |           |                          |                                          |                 | Eredita interno residenza da informazioni non anagrafiche              |               |
|                                            |           |                          |                                          |                 | Importazione dati senza fissa dimora                                   |               |
|                                            |           |                          |                                          |                 | Copia data estensione delle CI dalle annotazioni                       |               |
|                                            |           |                          |                                          |                 | Correzione Documenti Soggiorno Extracomunitari                         |               |
|                                            |           |                          |                                          |                 | Ricostruzione recapiti da pregresso                                    |               |
|                                            |           |                          |                                          |                 | Correzioni in aree di circolazione da riportare nella storia pregressa |               |
|                                            |           |                          |                                          |                 | Spostamento Cartellini delle C.I. in anagrafe dematerializzata         |               |
|                                            |           |                          |                                          |                 | Correzione Disallineamenti con ANPR                                    |               |
|                                            |           |                          | Correzio                                 | ne Disalline    | amenti con ANPR                                                        | ×             |
| eamento 🔁 Es <u>c</u> i                    |           |                          |                                          |                 |                                                                        |               |
|                                            |           | DANELLY OTH              |                                          | - CE.DN         | LSLV83R45F119L, ID ANPR 9374176                                        |               |
|                                            | _         |                          |                                          |                 |                                                                        |               |
| za per conferma dato lo                    | ocale [   | 15/10/2018 🔻 🕅           | OTA : Se si sta p                        | er aprire un    | a pratica per il soggetto, impostare un valore inferiore alla sua      | decorrenza    |
|                                            | Dato lo   | tale                     |                                          |                 | Dato ANPR                                                              | Dato Corretto |
| R : 93/41/6 - Cod. Individuale : 5119 Num. |           | Num. Ind. A              | ANPR : 9374176 - Cod. Individuale : 5119 |                 |                                                                        |               |
| A (F) DANELLI /                            |           | DANELLI / S              | SILVIA (F)                               |                 |                                                                        |               |
| 1 pumero: 8891386 co                       | dice di i | controllo: Micategoria   | : Birilasciata il                        | Dato non n      |                                                                        |               |
| a Motorizzazione Civile                    |           | terra biler i ricadogona |                                          | 2 dec non pr    |                                                                        | Locale        |
|                                            |           |                          |                                          |                 |                                                                        |               |
|                                            |           |                          |                                          |                 |                                                                        |               |

## Anomalie su Agenzia Entrate

4

6

| Registrazione Anagrafica Pratica APR/4 di Iscriz            | zione        | Magaz    |          |            |          |    |       | Co            | orrezio  | one Schede 🛛 🗳 🖾            |
|-------------------------------------------------------------|--------------|----------|----------|------------|----------|----|-------|---------------|----------|-----------------------------|
| Ourante l'iscrizione in APR di TERENZI MARTINA 26/09/1995 : | 🔁 <u>o</u> k |          | 2        | ×          | 2        | 2  | s\$   | 0             | 1        | <sup>C</sup> 2              |
| Operazione ID = 9641                                        | 1 🔹          | <u>s</u> | Datil    | Famiglia   |          |    | Gene  | eralita' -    |          |                             |
| Persone coinvolte : TERENZI MARTINA 26/09/1995              |              |          | Perso    | one coinvo | olte     |    | ×     | ۲ 🔊           | 3        | 👍 🤝 🧐                       |
| Il servizio ANPR ha risposto con errori                     |              | 👼 DI N   | MARCO GI | USEPPINA   | SARINA 2 | 5/ |       | Data validi   | ità: 1   | 10/09/2015                  |
| Codice Testo                                                |              |          |          |            |          |    | *Nuov | wa data valid | dità 🛛 1 | 10/09/2015 🔽                |
| EAV91 Soggetto non presente in Agenzia Entrate              |              |          |          |            |          |    |       | Cogno         | ome Di   | I MARCO                     |
|                                                             |              |          |          |            |          |    |       | No            | ome G    | IUSEPPINA SARINA            |
|                                                             |              |          |          |            |          |    |       | Altri No      | Jomi 🗌   | Sesso Femmina 💌             |
| uesto errore indica che il tipo di "A                       | zione"del    |          |          |            |          |    |       | Data di Naso  | icita 🔤  | Precisione Nascita Giorno 💌 |
| E non à correttamente impostata r                           | or il        |          |          |            |          |    | Co    | omune di Naso | cita T(  | ORTORICI (98078) - ME       |
| i non e conettamente impostata p                            |              |          |          |            |          |    |       | Codice Fisc   | cale 💭   |                             |

Funzioni

Informazioni su creazione e modifica

🔒 Trascodifica Demografici

🚠 Zini Alberto

soggetto che stiamo trattando

С

|                                                                                                    | Correzione Schede |                                               |  |  |  |  |  |
|----------------------------------------------------------------------------------------------------|-------------------|-----------------------------------------------|--|--|--|--|--|
| 😮 Durante il salvataggio dei dati di DI MARCO                                                                                                    |                   |                                               |  |  |  |  |  |
| Operazione ID = 101641     Persone coinvolte : DI MARCO Questione as a real and a company as a real and a company as a re |                   |                                               |  |  |  |  |  |
|                                                                                                    | Codice            | Testo                                         |  |  |  |  |  |
|                                                                                                    | EAV31             | CF presente ma dati anagrafici non congruenti |  |  |  |  |  |
|                                                                                                    |                   |                                               |  |  |  |  |  |

 Questo errore indica che stiamo inviando dei dati che non coincidono con AE, usare la funzione «Salta Validazione» e successivamente da web app utilizzare la «risoluzione disallineamenti con AE» per confermare i dati corretti

|                                                                                                    | Variazione Dati Individuali                                             |                                                 |  |  |  |  |  |
|----------------------------------------------------------------------------------------------------|-------------------------------------------------------------------------|-------------------------------------------------|--|--|--|--|--|
| 0                                                                                                    | 😮 Durante il salvataggio dei dati di Volucer acculatatare optici 1042 - |                                                 |  |  |  |  |  |
| Operazione ID = 11496     Persone coinvotte : MOMANMAD VOUCAE es PC/4645, VOUCAE MOMAMMAD 02/06/1942     Il servizio ANPR ha risposto con errori |                                                                         |                                                 |  |  |  |  |  |
|                                                                                                    | Codice                                                                  | Codice Testo                                    |  |  |  |  |  |
|                                                                                                    | EAM9C                                                                   | Individuate due posizioni in AT non unificabili |  |  |  |  |  |
|                                                                                                    |                                                                         |                                                 |  |  |  |  |  |

 Quando effettuiamo una variazione delle generalità, questo messaggio ci indica che le nuove generalità sono già presenti in AE ma non sono collegate a quelle vecchie.

| Registrazione                                                  | Carta d'identità                         | Certificazione           | Consultazione ed estrazione  | Subentro e anomalie            | Utilità e notifiche |
|----------------------------------------------------------------|------------------------------------------|--------------------------|------------------------------|--------------------------------|---------------------|
| Ti trovi in: <u>HOME</u> - <u>UTILITÀ E NO</u> UTILITÀ E NOTIF | <u>DTIFICHE</u> - RISOLUZIONE DIS        | ALLINEAMENTI CON AGENZI, | A ENTRATE                    |                                | ?                   |
|                                                                | RIS                                      | OLUZIONE DISALLINE       | AMENTI CON AGENZIA ENTRA     | TE                             |                     |
| Monitoraggio operazioni                                        | C                                        | riteri di Ricerca        |                              |                                |                     |
| Notifiche                                                      | J. J. J. J. J. J. J. J. J. J. J. J. J. J |                          |                              |                                |                     |
| Notifiche AE                                                   | C                                        | odice fiscale: vecch     | io C.F 🛛 includi validati Co | dice fiscale AE: nuovo C.      | F D                 |
| Certificati e carte di identità                                |                                          |                          |                              |                                |                     |
| Upload file                                                    |                                          | ognome:                  | Senz                         | a cognome                      |                     |
| Download file                                                  | N                                        | ome:                     | 📰 🗆 Senza n                  | ome Sesso:                     | •                   |
| Tabelle di decodifica                                          | D                                        | ata di nascita: /        | /   © Complete               | a 🔍 Solo mese e anno 🔍 Solo ar | ino                 |
| Operazioni sospese                                             | Pr                                       | ovincia di nascita:      | •                            |                                |                     |
| Risoluzione disallineament<br>Agenzia Entrate                  | ti con<br>C                              | omune di nascita:        |                              |                                |                     |
| Residenza Temporanea                                           |                                          |                          |                              |                                |                     |

 Sulla Web App con la funzione «Risoluzione disallineamenti con Agenzia Entrate» impostate i due C.F come criterio di ricerca e proseguite

RIPULISCI

CERCA

Gestione minori in pre-adozione

Dati aggiornabili

- Attivate il flag «collega codici fiscali» e poi confermate la colonna ANPR.
- Infine effettuate una Correzione Disallineamenti da Jdemos per allineare i dati del soggetto

|                              | DATI AGENZIA ENTRATE         | DATI ANPR                               |
|------------------------------|------------------------------|-----------------------------------------|
| Codice fiscale               | MNUBRINGSATIOZITICE          |                                         |
| Stato CF                     | Non marcato ANPR             | Non validato AE                         |
| Cognome                      | MANOJLOVIC                   | MANOJLOVIC                              |
| Senza cognome                |                              |                                         |
| Nome                         | OBREN                        | OBREN                                   |
| Senza nome                   |                              |                                         |
| Sesso                        | М                            | М                                       |
| Data di nascita              | <ul> <li>Completa</li> </ul> | Completa O Solo mese e anno O Solo anno |
| Provincia di nascita         |                              |                                         |
| Comune di nascita            |                              |                                         |
| Stato estero di nascita      | IUGOSLAVIA                   | BOSNIA-ERZEGOVINA                       |
| Collega Codici fiscali       |                              |                                         |
| Luogo di nascita eccezionale |                              |                                         |
|                              |                              | CONFERMA                                |

## Patenti e Veicoli

ANPR

• Dal momento del subentro, la motorizzazione avrà un collegamento diretto ad ANPR e potrà consultare le movimentazioni anagrafiche in modo autonomo, e potrà spedire la documentazione prevista dalla norma direttamente al cittadino.

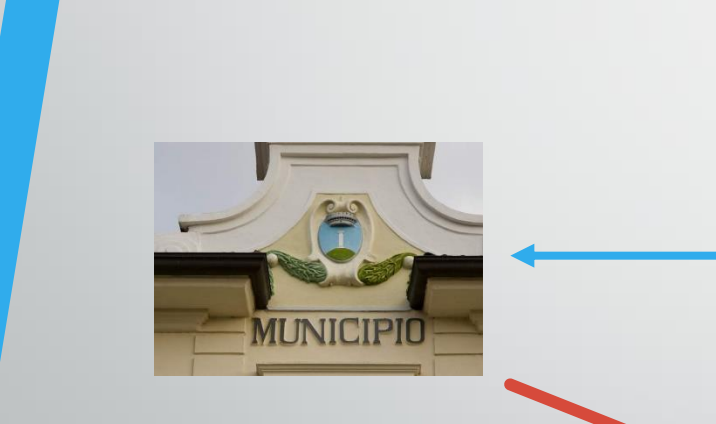

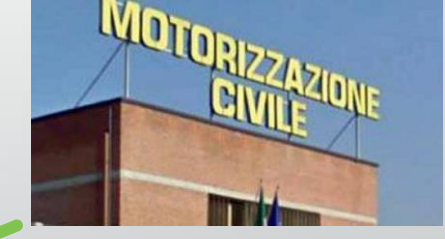

GRUPPO

Vlaggi

• Ne consegue che durante la gestione di una pratica, i dati della patente possono essere omessi ed essere gestiti solo tramite i flag di riferimento.

### Notifiche ANPR

 Le notifiche hanno subito un cambiamento radicale, che non viene percepito dall'utente in quanto viene gestito interamente da Sicraweb tramite una serie di automatismi.

| Comunicazioni da ANPR : Movimenti Migratori                                          |                     |            | 2         | 7 🗙 |
|--------------------------------------------------------------------------------------|---------------------|------------|-----------|-----|
| \infty Cerca 💟 Processa Comunicazione 📉 Annulla Comunicazione                        |                     |            |           |     |
| Parte della Descrizione                                                              |                     |            |           |     |
| Data Scarico dal 📃 🔻 al 🔄 🔽 Mostra anche le comunicazioni già processa               | te o annullate      |            |           |     |
| Descrizione                                                                          | Data Scarico        | Processata | Annullata | XML |
| Annullamento migrazione nel comune di DARFO BOARIO TERME (BS) di QUADRI ANGELO MARIA | 03/07/2019 13:51:15 |            |           |     |
| Migrazione nel comune di MANERBIO (BS) di CALVI LUIGI VINCENZO                       | 28/06/2019 15:51:15 |            |           |     |
| Annullamento migrazione nel comune di POGGIO A CAIANO (PO) di SCANAVIN ANTONIO       | 28/06/2019 10:51:15 |            |           |     |
| Annullamento migrazione nel comune di POGGIO A CAIANO (PO) di SCANAVIN ANTONIO       | 27/06/2019 11:46:26 |            |           |     |
| Migrazione nel comune di POGGIO A CAIANO (PO) di ATTIA JOSEF                         | 24/06/2019 10:51:15 |            |           |     |
| Migrazione nel comune di POGGIO A CAIANO (PO) di ATTIA SARAH                         | 24/06/2019 10:51:15 |            |           |     |
| Migrazione nel comune di POGGIO A CAIANO (PO) di MAHLIS SAMAH                        | 24/06/2019 10:51:15 |            |           |     |
| Migrazione nel comune di MANERBIO (BS) di BIANCHI ANDREA                             | 24/06/2019 10:51:15 |            |           |     |
| Annullamento migrazione nel comune di POGGIO A CAIANO (PO) di ALOE SALVATORE         | 24/06/2019 10:51:15 |            |           |     |
| Migrazione nel comune di DARFO BOARIO TERME (BS) di BULGARI VALENTINA                | 24/06/2019 10:51:15 |            |           | -   |
| Annullamento migrazione nel comune di POGGIO A CAIANO (PO) di ATTIA SARAH            | 24/06/2019 10:51:15 |            |           | -   |
| Annullamento migrazione nel comune di POGGIO A CAIANO (PO) di ATTIA JOSEF            | 24/06/2019 10:51:15 |            |           |     |
| Annullamento migrazione nel comune di POGGIO A CAIANO (PO) di ATTIA ASSAR            | 24/06/2019 10:51:15 |            |           |     |
| Annullamento migrazione nel comune di MANERBIO (BS) di IRACI DANIELA                 | 24/06/2019 10:51:15 |            |           |     |
| Annullamento migrazione nel comune di POGGIO A CAIANO (PO) di MAHLIS SAMAH           | 24/06/2019 10:51:15 |            |           |     |
| Migrazione nel comune di POGGIO A CAIANO (PO) di MOHAMED GEBRIL MAY                  | 24/06/2019 10:51:15 |            |           |     |
| Migrazione nel comune di POGGIO A CAIANO (PO) di SORIPA MINTE                        | 24/06/2019 10:51:15 |            |           |     |
| Migrazione nel comune di POGGIO A CAIANO (PO) di ATTIA ASSAR                         | 24/06/2019 10:51:15 |            |           |     |

GRUPPO

Trovati 18 movimenti migratori

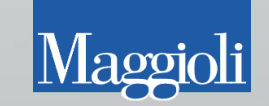

## **Controlli Facoltativi**

- Se pensate di dover gestire un movimento migratorio, ma non avete ancora ricevuto la relativa notifica potete effettuare i seguenti controlli:
  - Verificare la scheda AP5 ANPR

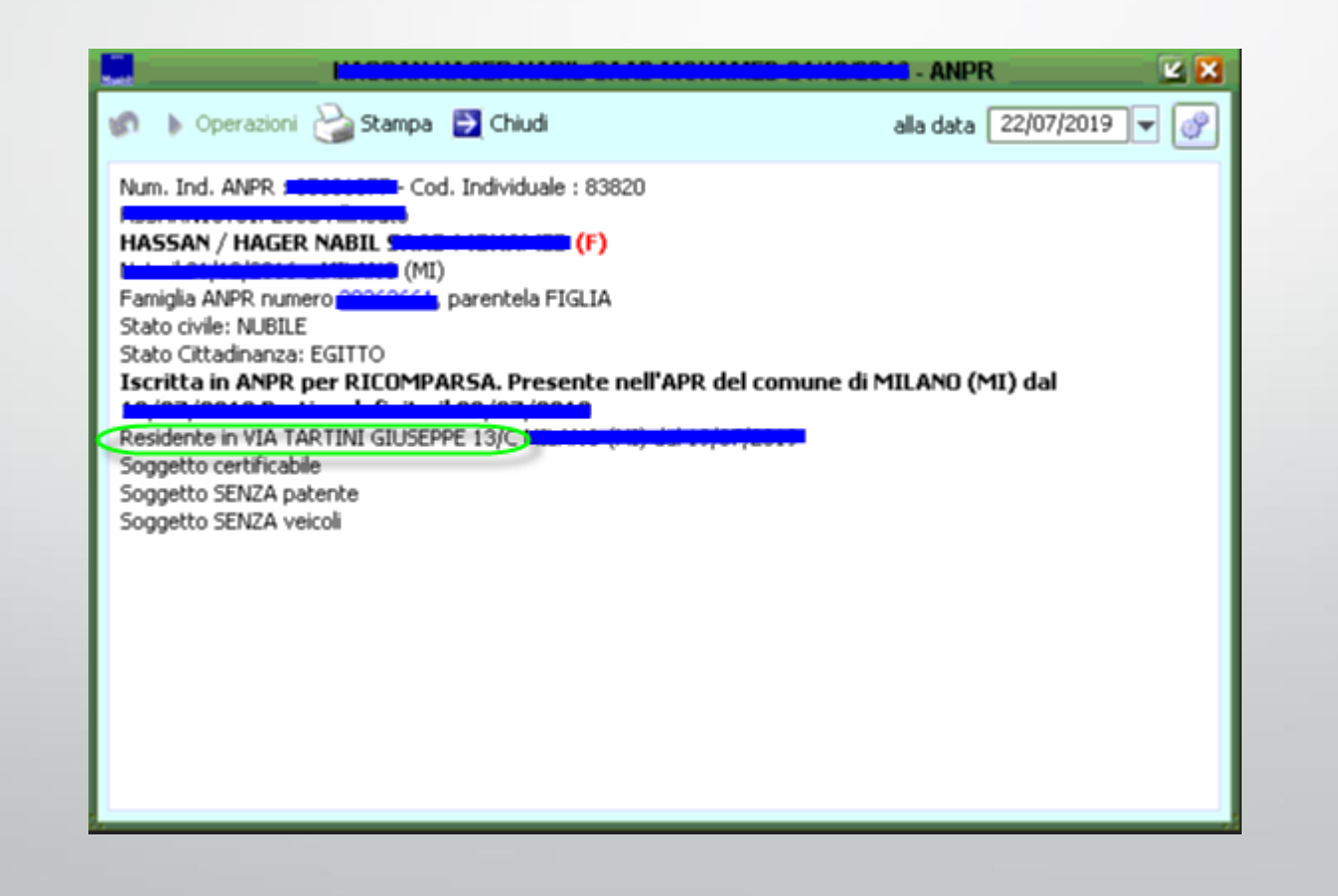

GRUPPO

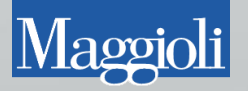

#### • Verificare la lista notifiche direttamente da Webapp

| Registrazione                         | Carta d'identità | Certificazion | e          | Consultazione ed estrazione   | Subentro e a | nomalie Uti        | lità e notifiche |
|---------------------------------------|------------------|---------------|------------|-------------------------------|--------------|--------------------|------------------|
| î trovi in: HOME - UTILITÀ E NOTIFICE | IE - NOTIFICHE   |               |            |                               |              |                    |                  |
|                                       |                  |               |            |                               |              |                    |                  |
| Y UTILITÀ E NOTIFICHE                 |                  |               |            |                               |              |                    |                  |
|                                       |                  |               |            |                               |              |                    |                  |
|                                       |                  |               |            |                               |              |                    |                  |
|                                       | NOTIFI           | CHE           |            |                               |              |                    |                  |
| Monitoraggio operazioni               |                  |               |            |                               |              |                    |                  |
| Notifiche                             | Elen             | co completo   |            |                               |              |                    |                  |
|                                       |                  |               |            |                               |              |                    |                  |
| Notifiche AE                          |                  |               |            |                               |              |                    |                  |
|                                       | NUN              | IERO NOTIFICA | DATA       | TIPO                          |              | PROVENIENZA        | CONTENUTO        |
| Certificati e carte di identità       |                  | 10706337      | 28-06-2019 |                               |              |                    | Vigualizza       |
| Upload file                           |                  | 19790334      | 27-06-2019 | NOTIFICA AVVENUTO SUBENTRO    |              |                    | Visualizza       |
|                                       |                  | 19792830      | 27-06-2019 | NOTIFICA AVVENUTO SUBENTRO    | DEL COMUNE   | ANPR               | Visualizza       |
| Download file                         |                  | 19792564      | 27-06-2019 | NOTIFICA RIPRISTINO POSIZIONE | E ANAGRAFICA | DARFO BOARIO TERME | Visualizza       |
|                                       |                  | 19791932      | 27-06-2019 | NOTIFICA MUTAZIONE DI RE      | SIDENZA      | DARFO BOARIO TERME | Visualizza       |
| Tabelle di decodifica                 |                  | 19791935      | 27-06-2019 | NOTIFICA MUTAZIONE DI RE      | SIDENZA      | DARFO BOARIO TERME | Visualizza       |
| Operazioni sospese                    |                  | 19791523      | 27-06-2019 | NOTIFICA AVVENUTO SUBENTRO    | DEL COMUNE   | ANPR               | Visualizza       |
| - F                                   |                  | 19791265      | 27-06-2019 | NOTIFICA AVVENUTO SUBENTRO    | DEL COMUNE   | ANPR               | Visualizza       |
| Risoluzione disallineamenti con Age   | nzia             | 19789714      | 26-06-2019 | NOTIFICA RIPRISTINO POSIZIONE | E ANAGRAFICA | MANERBIO           | Visualizza       |
| Entrate                               |                  | 19789542      | 26-06-2019 | NOTIFICA MUTAZIONE DI RE      | SIDENZA      | MANERBIO           | Visualizza       |
| Residenza Temporanea                  |                  | 19789515      | 26-06-2019 | NOTIFICA MUTAZIONE DI RE      | ESIDENZA     | MANERBIO           | Visualizza       |
| rtesidenza remporanea                 |                  | 19789248      | 26-06-2019 | NOTIFICA AVVENUTO SUBENTRO    | DEL COMUNE   | ANPR               | Visualizza       |
| Gestione minori in pre-adozione       |                  | 19787793      | 25-06-2019 | NOTIFICA AVVENUTO SUBENTRO    | DEL COMUNE   | ANPR               | Visualizza       |
|                                       |                  | 19787320      | 25-06-2019 | NOTIFICA AVVENUTO SUBENTRO    | DEL COMUNE   | ANPR               | Visualizza       |
|                                       |                  | 19787042      | 25-06-2019 | NOTIFICA AVVENUTO SUBENTRO    | DEL COMUNE   | ANPR               | Visualizza       |
|                                       |                  | 19784600      | 24-06-2019 | NOTIFICA AVVENUTO SUBENTRO    | DEL COMUNE   | ANPR               | Visualizza       |
|                                       |                  | 19784423      | 24-06-2019 | NOTIFICA RIPRISTINO POSIZIONE |              | MANERBIO           | Visualizza       |
|                                       |                  | 19784214      | 24-06-2019 |                               | SIDENZA      | DARFO BOARIO TERME | Visualizza       |

### RETTIFICHE

- La rettifica è la variazione di un dato che dovrebbe restare immutato, tuttavia nel caso di un errore commesso, tale strumento offre la possibilità di correggerlo.
- Tipologie di rettifica:
- -Morte
- -Iscrizione
- -Cancellazione
- -Indirizzo Famiglia\*

| DEMOGRAFICO         | ) •                                                | TRIE            | IUTI      |          |                   | RAGIO   |
|---------------------|----------------------------------------------------|-----------------|-----------|----------|-------------------|---------|
| e della Popolazione | Gestione Popolazione                               | Certificati     | Stranieri | Statisti | che Stampe        | Tabelle |
|                     | Pratiche APR                                       |                 |           | •        |                   |         |
|                     | Pratiche AIRE                                      |                 |           |          |                   |         |
|                     | Pratiche di Irrepe                                 | ribilità        |           |          |                   |         |
|                     | Pratiche di Iscrizione e di Cambio Ab. d'Ufficio • |                 |           |          |                   |         |
|                     | Rettifiche                                         |                 |           | •        | Dati di Morte     |         |
|                     | Richieste Informa                                  | <br> i          |           | •        | Dati di Iscrizior | ne      |
|                     | Convivenze di Fal                                  | to              |           | •        | Dati di Cancell   | azione  |
|                     | Gestione Famiglie                                  | Coabitanti      |           |          | Indirizzo Famig   | glia    |
|                     | Attivita'                                          |                 |           | •        |                   |         |
|                     | Comunicazioni da                                   | ANPR            |           | •        |                   |         |
|                     | Istanze in Altri Co                                | muni            |           |          |                   |         |
|                     | Gestione Convive                                   | nze             |           |          |                   |         |
|                     | Anagrafe Tempor                                    | anea            |           | •        |                   |         |
|                     | Pratiche da Conv                                   | ersione Archivi |           | •        |                   |         |
|                     | Ricerca Pratica                                    |                 |           |          |                   |         |
|                     | Censimento                                         |                 |           | •        |                   |         |

### Rettifiche di Morte

- È possibile rettificate i campi a video dopo aver ricercato il soggetto, la rettifica agirà anche su un eventuale coniuge alterandone i dati di vedovanza.
- La rettifica riporta come data richiesta, la data di cancellazione.

| Hand                   |                      | Rettifica Dati di Morte |                    | 2 🗙 |
|------------------------|----------------------|-------------------------|--------------------|-----|
| D 🖥 🍕                  | s 2                  |                         |                    |     |
| Campi per Ricerca      | Soggetto             |                         |                    |     |
| Cognome                | TRICARICO            |                         | ]                  |     |
| Nome                   | DOMENICO             |                         | ]                  |     |
| Comune di nascita      | SAN MAURO FORTE (750 | 010) - MT 🛛 🔍 💱         | ) Data di nascita  |     |
| Codice Fiscale         | 1                    |                         |                    |     |
| 🚊 Dati di Morte        |                      |                         |                    |     |
| Data validità:         | 19/01/2015           |                         |                    |     |
| *Nuova data validità   | 19/01/2015 🔻         | Data Ev                 | /ento 19/01/2015 🔻 |     |
| Comune Evento          |                      |                         |                    |     |
|                        | 🗌 Morte presunta     |                         |                    |     |
| Atto Originale —       |                      |                         |                    |     |
| Comune Atto            |                      |                         | 0                  |     |
| Anno                   | 2015 Numero          | 120 P                   | arte 2             |     |
| Serie B                | Volume [             | U                       | ficio              |     |
| Atto Trascritto        |                      |                         |                    |     |
| Anno                   | 2015 Numero          | 8 P                     | arte 2             |     |
| Serie C                | Volume [             | U                       | ficio              |     |
| Informazioni su creazi | ione e modifica      | ۸ 🔏                     | Junzia Azzini      | â   |

## **Rettifiche di Iscrizione**

- Questo tipo di rettifica si può applicare solo ai soggetti che il comune ha iscritto per primo in ANPR, sia con il subentro sia dopo.
- La data della richiesta di rettifica viene valorizzata secondo questi 2 criteri:

| Maget                   | Rettifica Dati di Iscrizione |                                |
|-------------------------|------------------------------|--------------------------------|
| 🗅 🛃 🧠                   | 6                            |                                |
| Campi per Ricerca       | Soggetto                     |                                |
| Cognome                 | COMASCHI                     |                                |
| Nome                    | WALTER                       |                                |
| Comune di nascita       | COMO (22100) - CO            | Data di nascita 🛛 03/03/1980 💌 |
| Codice Fiscale          |                              |                                |
| 😪 Dati di Iscrizione in | ANPR                         |                                |
| Motivo Iscrizione       | IMMIGRAZIONE                 |                                |
| Descrizione Motivo      |                              |                                |
| Provenienza (Comune)    | СОМО (22100) - СО            |                                |
| Provenienza (Stato)     |                              |                                |
|                         | 🚨 Cristina Bodini            | 👌 Cristina Bodini              |

Iscritto dopo il subentro: la data è uguale alla data di iscrizione anagrafica.

Iscritto prima del subentro: la data è uguale alla data del subentro ANPR

### **Rettifiche di Iscrizione**

- La rettifica viene invocata anche quando modifichiamo i dati di una pratica di iscrizione ancora aperta.
- La data della richiesta riporta la data di decorrenza della pratica

| Magazi                      | Modifica Iscrizione in APR                                                                                                    | e E |
|-----------------------------|----------------------------------------------------------------------------------------------------|-----|
| 8 🤹 🚯                       | 💋 💫 🧙 🛂 🐒                                                                                                    |     |
| Estremi della Pratica       |                                                                                                    |     |
| Pratica numero 🗌            | 106       del 03/07/2019       Con decorrenza dal 03/07/2019       Origine Richiesta         Conteggio ai fini statistici       Data Operazione: 03/07/2019       Iniziativa Istanza Per. Legittimata | ]   |
| RICHIEDO                    | a codesto Comune di (PALOSCO (24050)                                                                                                    | -   |
| Estremi del Dichiarante     |                                                                                                    |     |
| Il/La Signor/a              | BOSSINI ALDA CONCEPTION                                                                                                    |     |
| RICHIEDE                    | in qualita' di Persona legittimata 💽                                                                                                    |     |
|                             | l'iscrizione nell'anagrafe di codesto Comune                                                                                                    |     |
| DICHIARA                    | di costituire una nuova famiglia 💿 🚽 🕵 Scelta Coabitazione                                                                                                    |     |
| Indirizzo                   | VIA DEI TIGLI, - 2000 - CONCONSCIA - 11                                                                                                    |     |
| Modalita' di Riconoscimenti | •                                                                                                    | ,   |
| Comunicazione con com       | nune corrispondente                                                                                                    |     |
| Richiesta del               | 03/07/2019  Risposta del                                                                                                    |     |
| Comune di cancellazione 🖡   | PALOSCO (24050)                                                                                                    |     |
| Pratica numero              | del 📃 🔻                                                                                                    |     |
| Risposta 🛛                  |                                                                                                    |     |
| Recapiti cui inviare le co  | municazioni riguardanti questa pratica                                                                                                    |     |
| Telefono                    | Cellulare Fax E-mail/PEC PEC                                                                                                    |     |
| Indirizzo VIA DEI TIGLI,    | , 3 - 20064 GORGONZOLA - MI                                                                                                    |     |
| Annotazioni                 |                                                                                                    |     |
| Informazioni accessorie     | da comunicare all'accertatore                                                                                                    |     |
| ×                           | Descrizione Valore                                                                                                    |     |
|                             | 💱 遙 Administrator 🛛 🔒 Administra                                                                                                    | tor |

### Rettifiche di Cancellazione

 ANPR non prevede ad oggi una rettifica sui dati di cancellazione che non siano di morte, questa funzione serve soltanto a rettificare il dato in locale per soggetti cancellati prima del subentro.

| March                      | Rettifica Dati di Cancellazione 🔛 🔛             |  |  |  |  |  |  |
|----------------------------|-------------------------------------------------|--|--|--|--|--|--|
| D 🛃 🍕                      | n 2                                             |  |  |  |  |  |  |
| Campi per Ricerca Soggetto |                                                 |  |  |  |  |  |  |
| Cognome                    | TONGHI                                          |  |  |  |  |  |  |
| Nome                       | DENISE                                          |  |  |  |  |  |  |
| Comune di nascita          | MELZO (20066) - MI Data di nascita              |  |  |  |  |  |  |
| Codice Fiscale             |                                                 |  |  |  |  |  |  |
| 👔 Dati di Cancellazio      | one APR                                         |  |  |  |  |  |  |
| Data validità:             | 26/10/2000                                      |  |  |  |  |  |  |
| *Nuova data validità       | 26/10/2000 - Data di Registrazione 26/10/2000 - |  |  |  |  |  |  |
|                            |                                                 |  |  |  |  |  |  |
| Motivo Cancellazione       | EMIGRAZIONE Solo su Archivio Locale             |  |  |  |  |  |  |
| Numero della pratica       | 280                                             |  |  |  |  |  |  |
| Destinazione               | CRESPIATICA (26835) - LO                        |  |  |  |  |  |  |
| Data di Ricomparsa         |                                                 |  |  |  |  |  |  |
| Ricomparsa                 |                                                 |  |  |  |  |  |  |
| Descrizione Motivo         |                                                 |  |  |  |  |  |  |
|                            |                                                 |  |  |  |  |  |  |
|                            | 🗹 Utilizzare in conteggi statistici             |  |  |  |  |  |  |
| Informazioni su creaz      | ione e modifica 🔒 Administrator 🔒               |  |  |  |  |  |  |

### Rettifiche di indirizzo famiglia

La rettifica di indirizzo è l'unico movimento in ANPR che non genera storico, la data di appartenenza alla via non viene alterata, vale sia per APR che AIRE, ma è preclusa ai soggetti con una pratica in corso, in presenza di famiglie coabitanti, un avviso ricorda all'utente di rettificare anche i coabitanti

| Hand                                                             | Rettifica Indirizzo Famiglia             | <b>K</b> |  |  |  |
|------------------------------------------------------------------|------------------------------------------|----------|--|--|--|
| D 🖥 🧐                                                            | n 2 🤹                                    |          |  |  |  |
| Campi per Ricerca                                                | Soggetto                                 |          |  |  |  |
| Cognome                                                          | DE MARTINO                               |          |  |  |  |
| Nome                                                             | RICCARDO                                 |          |  |  |  |
| Comune di nascita                                                | MILANO - MI Q Data di nascita 18/04/1964 | -        |  |  |  |
| Codice Fiscale                                                   | DMRRCR64D18F205F                         |          |  |  |  |
| 🔷 Indirizzo                                                      |                                          |          |  |  |  |
| Attuale indirizzo :                                              | VIA DON CARLO GNOCCHI 5                  |          |  |  |  |
| Nuovo Indirizzo VIA DON CARLO GNOCCHI, 7 - 20064 GORGONZOLA - MI |                                          |          |  |  |  |
|                                                                  | 🚳 Administrator 🛛 🕹 Setup di SicraWeb    |          |  |  |  |

Iscritto in ANPR per IMMIGRAZIONE. Presente nell'APR del comune di GORGONZOLA (MI) dal 26/02/1990 Residente in VIA DON CARLO GNOCCHI 5 GORGONZOLA (MI) dal 23/11/2000 Tit. Studio LICENZA MEDIA

Può essere gestita in più punti del programma, quali:

### Può essere gestita in più punti del programma

Nella correzione disallineamenti con ANPR, quando confermiamo il dato locale.

| Correzion                                                               | ne Disallineamenti con ANPR                                                 | ×             |
|-------------------------------------------------------------------------|-----------------------------------------------------------------------------|---------------|
| 🛃 Applica allineamento 🔁 Es <u>c</u> i                                  |                                                                             |               |
| DE MARTINO RICCARDO -                                                   | , ID ANPR 9379610                                                           |               |
| NDTA: In caso di conferma dato LDCALE, dopo l'allineamento odierno ANPR | rifiutera' pratiche migratorie con decorrenza antecedente ad oggi.          |               |
| Dato locale                                                             | Dato ANPR                                                                   | Dato Corretto |
| Num. Ind. ANPR : 9379610 - Cod. Individuale : 19395                     | Num. Ind. ANPR : 9379610 - Cod. Individuale : 19395                         |               |
|                                                                         |                                                                             |               |
| Residente in VIA DON CARLO GNOCCHI 5 (20064)                            | Residente in VIA DON CARLO GNOCCHI 7 GORGONZOLA (MI) (20064) dal 23/11/2000 |               |
| DIFFERENZE:                                                             | DIFFERENZE:                                                                 |               |
| Civico, 5                                                               |                                                                             |               |

#### • Nel correggere un accesso mantenendo la data di validità originale

| Task .                                 | Accessi                                        | ×  |
|----------------------------------------|------------------------------------------------|----|
|                                        | 🗙 🦡 🗟 🥞 🌲 🅐 🚳 🖏 🧊 👦                            |    |
| Data validità:<br>*Nuova data validità | 01/01/1861 Cessato:  01/01/1861                |    |
|                                        | Accesso Ester                                  | no |
| Comune                                 | GORGONZOLA (20064) - MI                        | 9  |
| * Area                                 | VIA DON CARLO GNOCCHI                          | Ţ  |
| Civico                                 | S Lettera     Abitabile     Alloggio economico |    |
| Corte                                  | Scala Interno Piano                            |    |
| Localita' postale                      | Luogo                                          |    |
| Contea                                 |                                                |    |
| Edificio                               |                                                |    |
| Presso                                 |                                                |    |
| Utilizzazione                          | utilizzabile Tipo                              | •  |
| Area pubblica                          | accesso esterno Centro abitato                 | •  |
| Uso                                    | Larghezza Profondità                           |    |
| Superficie                             | Isolato Cap 20064                              |    |
| Descrizione approx.                    |                                                |    |
| Descrizione Comune MAE                 |                                                |    |
| Note                                   |                                                |    |
|                                        | Da bonificare Ufficiale                        |    |
|                                        | 💱 🚳 Administrator 🔒 Setup di Sid               | :r |

### Controllo sui rapporti di parentela

ANPR ha introdotto un controllo che incrocia i dati dei componenti di una famiglia, con i rispettivi rapporti di parentela, se questo controllo fallisce, non è possibile certificare la famiglia. In questo caso il flag 'Forzatura ANPR' non elude questo controllo.

| -        | Certificazione              |                                                                                                    |                                                                                                    |           |  |  |
|----------|-----------------------------|----------------------------------------------------------------------------------------------------|----------------------------------------------------------------------------------------------------|-----------|--|--|
| <b>C</b> | Operazione<br>Il servizio A | e ID = 19886<br>NPR ha risposto con errori                                                                          |                                                                                                    | <u>ок</u> |  |  |
|          | Codice                      | Testo                                                                                                    |                                                                                                    | 0         |  |  |
|          | EN222                       | I certificati di stato di famiglia, stato di famiglia per o<br>stato di famiglia e di stato civile non possono esse | convivenza, stato di famiglia con rapporti di parentela,<br>re emessi perche' la famiglia risulta non certificabile |           |  |  |

### Possibili soluzioni

#### • Modificare i rapporti di parentela dei componenti

| Gestione Popolazione  | <u>C</u> ertificati | Stranieri     | Stati | stiche | Stampe           | Tabelle      | Export    | ANPR    | Utilita'   | Configurazi  | ione <u>O</u> pzioni | 🏽 🎘 Debug Tool: | s Fi <u>n</u> e |
|-----------------------|---------------------|---------------|-------|--------|------------------|--------------|-----------|---------|------------|--------------|----------------------|-----------------|-----------------|
| Pratiche APR          |                     |               | •     | Iscria | zione in API     | R per        | •         |         |            |              |                      |                 |                 |
| Pratiche AIRE         |                     |               | •     | Cano   | ellazione d:     | a APR per    | •         |         |            |              |                      |                 |                 |
| Pratiche di Irreperib | oilità              |               | •     | Cam    | bio di indiria   | zzo in APR   | •         |         |            |              |                      |                 |                 |
| Pratiche di Iscrizion | e e di Cambio       | o Ab. d'Uffic | io 🕨  | Varia  | izioni dati ir   | ndividuali   | •         |         |            |              |                      |                 |                 |
| Rettifiche            |                     |               | •     | Varia  | izione Rela      | zioni di Par | entela    |         |            |              |                      |                 |                 |
| Richieste Informali   |                     |               | •     |        |                  |              | Va        | riazion | e Relazi   | oni di Parer | ntela                |                 |                 |
| Convivenze di Fatto   | D C                 |               | •     |        |                  | -            |           |         |            |              |                      | -               |                 |
| Gestione Famiglie C   | oabitanti           |               |       |        |                  | -00          |           |         |            |              |                      |                 | _               |
| Attivita'             |                     |               | •     |        |                  |              |           |         |            |              |                      |                 |                 |
| Comunicazioni da Al   | NDD                 |               |       |        | Inizio Valid     | ita' 07/0    | 19/2019   | •       |            |              |                      |                 |                 |
|                       | DIETS               |               | _     |        | Perso            | ona          |           | Vecch   | ia Relazio | ne           | Nuova                | Relazione       |                 |
| Istanze in Altri Com  | uni                 |               |       | BAL    | CONI ERN         | ESTO MAR     | IO INTEST | ATARIC  | )          | ]            | INTESTATARIO         |                 |                 |
| Gestione Convivenz    | 7e                  |               |       | FO     | VTANA RO         | 5A 20/04/1   | .93MOGLI  | E       |            | (            |                      |                 | _               |
|                       |                     |               |       |        |                  |              |           |         |            |              |                      |                 |                 |
| Anagrafe Temporar     | nea                 |               | •     |        |                  |              |           |         |            |              |                      |                 |                 |
| Pratiche da Convers   | sione Archivi       |               | •     |        |                  |              |           |         |            |              |                      |                 |                 |
| Ricerca Pratica       |                     |               |       |        |                  |              |           |         |            |              |                      |                 |                 |
| Censimento            |                     |               | •     |        |                  |              |           |         |            |              |                      |                 |                 |
|                       |                     |               |       |        |                  |              |           |         |            |              |                      |                 |                 |
|                       |                     |               |       |        |                  |              |           |         |            |              |                      |                 |                 |
|                       |                     |               |       |        |                  |              |           |         |            |              |                      |                 |                 |
|                       |                     |               |       | Le     | genda —<br>Varia | ziono Cicur  | -         |         |            | _            | Variazione por       | - Cicura        | ר               |
|                       |                     |               |       |        | Varia            | 210He Sicur  | a         |         |            |              | variazione noi       | i bicura        |                 |
|                       |                     |               |       |        |                  |              |           |         |            |              |                      |                 | -               |
|                       |                     |               |       |        |                  |              |           |         |            |              |                      |                 |                 |
|                       |                     |               |       |        |                  |              |           |         |            |              |                      |                 | _               |
|                       |                     |               |       |        |                  |              |           |         |            |              |                      |                 |                 |

### Possibili soluzioni

Integrare i dati mancanti

 Pt. BALCONI / FRANCESCO Mt. VIMERCATI / EUGENIA Atto N.53 THE MALE DECEMBERA (MI)
 Stato civile: CONIUGATO
 Coniuge: FONTANA / ROSA Nata in 20/0 (11000 C CONCOMPOENT (MI)) Matrimonio GORGONZOLA (MI) il 08/00/0000 ML MALE COMPONENTA (MI)

### La Gestione Procedimenti

 Di recente ANPR ha introdotto un avviso che si presenta all'operatore sotto forma di blocco/errore.

| _             | CHIUSURA Pratica APR/4 di Cancellazione  |                                                                                                    |                |  |  |  |  |  |  |  |  |  |  |
|---------------|------------------------------------------|----------------------------------------------------------------------------------------------------|----------------|--|--|--|--|--|--|--|--|--|--|
| ) 🔇<br>ا<br>ا | Operazione<br>Persone Co<br>I servizio A | ID ANPR = 197595404 , ID Locale = JD200131145022848<br>involte : <b>FLORES ALEGRE Table - Topology - Topology - Topolog<br/>- Topology - Topology - Topology - Topology - Topology - Topology - Topology - Topology - Topology - Topology - Topology - Topology - Topology - Topology - Topology - Topology - Topology - Topology - Topology - Topology - Topology - To</b> | Dk             |  |  |  |  |  |  |  |  |  |  |
|               | Codice                                   | Testo                                                                                                    | 🔁 XML Risposta |  |  |  |  |  |  |  |  |  |  |
|               | EN531                                    | Operazione non consentita: per il soggetto esiste un procedimento aperto                                                                                                    | 1              |  |  |  |  |  |  |  |  |  |  |
|               | EN527                                    | Informazioni sull'operazione da fornire in caso di assistenza : data 2020-01-31 14:45:33 ,<br>idOperazioneANPR 197595404                                                                                                    |                |  |  |  |  |  |  |  |  |  |  |

GRUPPO

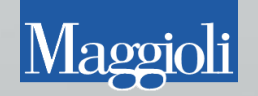

## Quando si presenta?

• Il messaggio si presenta quando tentiamo di gestire un soggetto che ha già una pratica in corso in un altro comune ANPR

## **Oppure**

 Quando gestiamo un soggetto che ha già una pratica aperta nello stesso comune

## Presupposti del messaggio

 Le condizioni che portano a questo avviso si avverano nel momento in cui al soggetto viene associata una «Gestione procedimenti»

| Modifica Iscrizione in APR                                                                                                    | ۲ 🗙   |  |  |  |  |  |  |  |  |
|----------------------------------------------------------------------------------------------------|-------|--|--|--|--|--|--|--|--|
| (a) 🔬 🖏 😓 歳 🐁 😼 🧊                                                                                                    |       |  |  |  |  |  |  |  |  |
| Estremi della Pratica                                                                                                    |       |  |  |  |  |  |  |  |  |
| Pratica numero 12 del 07/01/2020 V Con decorrenza dal 07/01/2020 V Origine Richiesta                                                                                                    | ล     |  |  |  |  |  |  |  |  |
| ANPR 23130764  Conteggio ai fini statistici Data Operazione: 07/01/2020 Iniziativa Istanza Per. Legittimata                                                                                                    | i     |  |  |  |  |  |  |  |  |
| RICHIEDD a codesto Comune di SIGNA (50058) - FI                                                                                                    |       |  |  |  |  |  |  |  |  |
| la cancellazione APR                                                                                                    |       |  |  |  |  |  |  |  |  |
| Estremi del Dichiarante                                                                                                    |       |  |  |  |  |  |  |  |  |
| Il/La Signor/a                                                                                                    |       |  |  |  |  |  |  |  |  |
|                                                                                                    |       |  |  |  |  |  |  |  |  |
| RICHIEDE in qualita' di Persona legittimata 💽                                                                                                    |       |  |  |  |  |  |  |  |  |
| l'iscrizione nell'anagrafe di codesto Comune                                                                                                    |       |  |  |  |  |  |  |  |  |
| DICHIARA di costituire una nuova famiglia                                                                                                    |       |  |  |  |  |  |  |  |  |
| Indirizzo 🕅 Indirizzo Indirizzo Indiriz   | le    |  |  |  |  |  |  |  |  |
| Modalita' di Riconoscimento                                                                                                    | -<br> |  |  |  |  |  |  |  |  |
| Recapiti cui inviare le comunicazioni riguardanti questa pratica                                                                                                    |       |  |  |  |  |  |  |  |  |
| Telefono Cellulare 3937539018 Fax E-mail/PEC ?                                                                                                    |       |  |  |  |  |  |  |  |  |
| Indirizzo                                                                                                    |       |  |  |  |  |  |  |  |  |
| Appotazioni CONTRATTO ACOUISTO IMMOBILE REGISTRATO A DEGLA CONTRACTO DE LA CONTRACTO DE LA CONTRACT |       |  |  |  |  |  |  |  |  |
|                                                                                                    |       |  |  |  |  |  |  |  |  |

Ovvero quando salviamo una pratica dopo aver inserito tutti i componenti

• Nel log Operazioni vengono registrati tutti i procedimenti che gestite

| Magdeb                                                                   |             |                     | Log Operazioni ANPR        |           |      | 2 🗙             |  |  |  |
|--------------------------------------------------------------------------|-------------|---------------------|----------------------------|-----------|------|-----------------|--|--|--|
| 🗋 Pulis <u>c</u> i Filtro \infty Aggiorna 🦛 Annullamento operazione ANPR |             |                     |                            |           |      |                 |  |  |  |
| Tipo Operazione CF Soggetto HARDER ID operazione ANPR                    |             |                     |                            |           |      |                 |  |  |  |
| Mostra Ricerche                                                          | Nessuna     | 💌 Num.              | Ind. ANPR Richieste dal    | <b></b> a | al 📃 | -               |  |  |  |
| Categoria                                                                | Ordinarie   | 💌 Num. F            | Fam. ANPR                  |           |      |                 |  |  |  |
| ID op. locale                                                            | ID op. ANPR | Data Richiesta      | Tipo Operazione            | Req       | Res  | Esito           |  |  |  |
| JD200114100694454                                                        | 185710179   | 14/01/2020 10:06:04 | Mutazione per Altri Motivi | -         | -    | Ok              |  |  |  |
| JD200114100694452                                                        | 185710072   | 14/01/2020 10:06:02 | Mutazione Residenza        | -         | -    | Ok con anomalie |  |  |  |
| JD200114100294443                                                        | 185702407   | 14/01/2020 10:02:18 | Gestione Procedimenti      | -         | -    | Ok              |  |  |  |
|                                                                          |             |                     |                            | I         |      |                 |  |  |  |
|                                                                          |             |                     |                            |           |      |                 |  |  |  |
|                                                                          |             |                     |                            |           |      |                 |  |  |  |
|                                                                          |             |                     |                            |           |      |                 |  |  |  |
|                                                                          |             |                     |                            |           |      |                 |  |  |  |
|                                                                          |             |                     |                            |           |      |                 |  |  |  |

• Alla chiusura della pratica verrà spedito ad ANPR un ulteriore Gestione procedimenti di chiusura che porrà fine al blocco sul soggetto.

## Come gestirlo

Se vi imbattete nel blocco potete verificare sulla Webapp tutti i procedimenti aperti dal comune che visualizza il blocco stesso

| • | ATTENZIONE: potete solo vedere i                |
|---|-------------------------------------------------|
|   | procedimenti del comune di lavoro, e non quelli |
|   | di altri comuni                                 |

| Generalità                                  |  |
|---------------------------------------------|--|
| Cittadinanza                                |  |
| Residenza                                   |  |
| Dati traslitterati                          |  |
| Matrimonio                                  |  |
| Documenti del cittadino                     |  |
| Liste                                       |  |
| Famiglia/Convivenza                         |  |
| Altri dati                                  |  |
| Dati iscrizione                             |  |
| Elenco Operazioni                           |  |
| Elenco procedimenti amministrativi          |  |
| Other and the second size of a local second |  |

Stampa dati scheda individuale

#### Procedimento

Numero procedimento assegnato da ANPR: 23285329 - numero procedimento assegnato dal comune: 200-46-2020 Motivo avvio: 2003 - Cancellazione per altri motivi

Tipo operazione APERTURA) Data operazione: 31/01/2020 - Stato procedimento: Apertura procedimento Amministrativo

#### Generalità soggetti collegati

Codice Fiscale: ELECTROFICE COMME Cognome: ELECTROFICE COMME Nome: TERESA CELIA Sesso: F Data nascita: 10000000 Luogo Nascita: PERU' Soggetto AIRE: NO Identificativo scheda attribuito dal Comune: 42526 Comune: 001171 Identificativo scheda attribuito da ANPR

#### questo è un procedimento aperto

#### CONSULTAZIONE PROCEDIMENTO AMMINISTRATIVO

#### Procedimento

Numero procedimento assegnato da ANPR: 23168605 - numero procedimento assegnato dal comune: 100-38-2020 Motivo avvio: 5005 - Mutazione residenza

Tipo operazione: APERTURA) Data operazione: 14/01/2020 - Stato procedimento: Apertura procedimento Amministrativo

Tipo operazione: CHIUSURA - Data operazione: 28/01/2020 - Stato procedimento: Chiusura procedimento amministrativo Data definizione: 28/01/2020

Note esito:

Esito chiusura:

Note chiusura:

questo è un procedimento chiuso

#### Eventi anagrafici collegati

#### Generalità soggetti collegati

 Per facilitare la ricerca e il confronto dei procedimenti tra Jdemos e Webapp, ogni pratica riporta il numero del procedimento assegnato da Anpr.

| Magita | Modifica Iscrizione in APR                                                             |                  |          |              |               |              |        |      |                                                                                                    |   |  |  |  |
|--------|----------------------------------------------------------------------------------------|------------------|----------|--------------|---------------|--------------|--------|------|----------------------------------------------------------------------------------------------------|---|--|--|--|
| -      | <u></u>                                                                                | 2                | <b>1</b> | 6            |               | and a second | 2      | ý    |                                                                                                    |   |  |  |  |
| Estrem | Estremi della Pratica                                                                  |                  |          |              |               |              |        |      |                                                                                                    |   |  |  |  |
|        | Pratica numero 12 del 07/01/2020 🖵 Con decorrenza dal 07/01/2020 🖵 Origine Richiesta 💽 |                  |          |              |               |              |        |      |                                                                                                    |   |  |  |  |
| ANPI   | <mark>R 23130</mark> 7                                                                 | <mark>764</mark> | 🛃 Conte  | eggio ai fir | ni statistici | i            |        |      | Data Operazione: 07/01/2020 Iniziativa Istanza Per. Legittimata                                                                                                    | • |  |  |  |
|        | RICH                                                                                   | IEDO             | a        | codesto C    | iomune di     | SIGNA (S     | 50058) | - FI | Some the service of the service of t |   |  |  |  |
|        | la cancellazione APR                                                                   |                  |          |              |               |              |        |      |                                                                                                    |   |  |  |  |
| Estrem | i del Dia                                                                              | chiarant         | е        |              |               |              |        |      |                                                                                                    |   |  |  |  |

#### CONSULTAZIONE PROCEDIMENTO AMMINISTRATIVO

#### Procedimento

Numero procedimento assegnato da ANPR: 23168605 - numero procedimento assegnato dal comune: 100-38-2020 Motivo avvio: 5005 - Mutazione residenza

Tipo operazione: APERTURA - Data operazione: 14/01/2020 - Stato procedimento: Apertura procedimento Amministrativo

Tipo operazione: CHIUSURA - Data operazione: 28/01/2020 - Stato procedimento: Chiusura procedimento amministrativo Data definizione: 28/01/2020

#### Pratiche anagrafiche: Annulli e Rigetti

 Affrontiamo ora il caso più ostico e più frequente in assistenza, ovvero l'annullo o il rigetto di una pratica.

#### Il servizio ANPR ha risposto con errori

| Codice | Testo                                                                       |                                                          |
|--------|-----------------------------------------------------------------------------|----------------------------------------------------------|
| EN240  | La data decorrenza dell'operazione non puo' esse<br>effettuata sul soggetto | re inferiore alla data decorrenza dell'ultima operazione |

#### Il servizio ANPR ha risposto con errori

| Codice | Testo                                                                                                    |
|--------|----------------------------------------------------------------------------------------------------|
| EN389  | La data decorrenza 24-07-2013 dell'operazione non puo' essere inferiore alla data decorrenza 11-06-2015<br>dell'ultima operazione effettuata sui dati relativi a generalita' del soggetto |

# Il servizio ANPR ha risposto con errori Codice Testo EN077 L'operazione da annullare non è l'ultima per il soggetto/i o per le famiglie movimentate dall'operazione stessa

GRUPPO

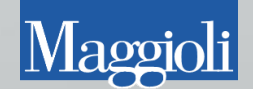

#### **Caso** Pratico

|       |        |                             |                                                                                                    | •                                               | CHILISUPA                    | Dratica ADR/A di lecrizi                         | ione                     |              |            |           |  |
|-------|--------|-----------------------------|----------------------------------------------------------------------------------------------------|-------------------------------------------------|------------------------------|--------------------------------------------------|--------------------------|--------------|------------|-----------|--|
| Hoges | F      | <b>S</b>                    | <b>a</b> (2)                                                                                                    | 1                                               |                              |                                                  |                          |              |            |           |  |
|       |        |                             |                                                                                                    | Is                                              | crizione in API<br>Intestata | R per Immigrazione N.2<br>ario : VENERUSO RAFFAE | t <b>del 2020</b><br>ELE |              |            |           |  |
|       |        | Data di Chiu                | isura 24/02/2                                                                                                    | 2020 🔻                                          | 🖉 Pr                         | atica rigettata                                  | Motivo del rig           | jetto ACCE   | RT. FALLIT | ro        |  |
|       |        |                             |                                                                                                    |                                                 |                              |                                                  | 9                        | " 💁 Vigila   | nte Ale    | 👌 Vigilan |  |
|       |        |                             |                                                                                                    |                                                 | CHIUSURA F                   | Pratica APR/4 di Iscrizio                        | one                      |              |            |           |  |
|       |        | Persone Co<br>Il servizio A | involte :<br>NPR ha risposto con errori  Testo                                                                                                    |                                                 |                              |                                                  |                          |              |            |           |  |
|       |        | EN077                       | L'operazione (<br>dall'operazion                                                                                                    | da annullare non<br>e stessa                    | è l'ultima per il s          | oggetto <i>l</i> i o per le famiglie m           | novimentate              |              |            | 8         |  |
|       |        | EN527                       | Informazioni s<br>idOperazione/                                                                                                    | ull'operazione da<br>ANPR 212785449             | a fornire in caso<br>9       | di assistenza : data 2020-(                      | 02-24 11:33:35,          |              |            |           |  |
|       |        |                             |                                                                                                    |                                                 |                              |                                                  |                          |              |            |           |  |
|       | \$ \ T |                             | ·L :                                                                                                    | ********                                        |                              |                                                  |                          | r r r        |            |           |  |
|       | anu 🌾  | ligrazione : C              | .niusura                                                                                                    |                                                 |                              |                                                  |                          |              |            |           |  |
| Lerca |        |                             |                                                                                                    | 1 1 1 1 1 1 1 1 1 1 1 1 1 1 1 1 1 1 1           |                              |                                                  |                          |              |            |           |  |
| A     | ssegna | te nel period               | o Definito dall'u                                                                                                    | utente (impostari<br>¬                          | e a destra)                  | Dal                                              |                          | AI           |            |           |  |
|       |        | Numer                       | o 2                                                                                                    | 2                                               |                              | Tipo Azione                                      |                          |              |            |           |  |
|       |        | Ann                         | 0                                                                                                    |                                                 |                              | Tipo Pratica                                     | Iscrizione in APR        |              | -          |           |  |
|       |        |                             | and the second second sec | CALC: N. C. C. C. C. C. C. C. C. C. C. C. C. C. |                              | utanta correnta                                  | Mostra colo poti         | ifiche de AN | JPR        |           |  |
|       |        | Mo                          | ostra solo le atti                                                                                                    | ivita legate a pra                              | itiche aperte dall           | lucence corrente                                 | Musura solo noc          | inche da An  |            |           |  |

• Nel file XML di richiesta possiamo individuare il movimento che stiamo cercando di annullare.

<?xml version="1.0" encoding="UTF-8" standalone="true"?> - <ns2:Richiesta5012 xmlns:ns2="http://sogei.it/ANPR/5000mutazione"> <testataRichiesta> <idOperazioneComune>JD200224113330672</idOperazioneComune> <codMittente>063084</codMittente> <codDestinatario>ANPR02</codDestinatario> <operazioneRichiesta>5012</operazioneRichiesta> <dataOraRichiesta>2020-02-24T11:33:33.000+01:00</dataOraRichiesta> <tipoOperazione>V</tipoOperazione> <tipoInvio>PROD</tipoInvio> <dataDecorrenza>2020-02-24</dataDecorrenza> <nomeApplicativo>JDEMOS</nomeApplicativo> <versioneApplicativo>1.2.15.0</versioneApplicativo> <fornitoreApplicativo>MAGGIOLI S.P.A.</fornitoreApplicativo> </testataRichiesta> <datiOperazioneDaAnnullare> <operazioneRichiesta>5008</operazioneRichiesta> <idOperazioneComune>JD200120112212720</idOperazioneComune> <idOperazioneANPR>189448446</idOperazioneANPR> </datiOperazioneDaAnnullare> <datiSchedaSoggettoFamigliaConvivenza> <soggetto> - <codiceFiscale> <codFiscale>------</codFiscale> <validitaCF>1</validitaCF> </codiceFiscale> <cognome>VENERUSO</cognome> <nome>RAFFAELE</nome> <sesso>M</sesso> <dataNascita> <luogoNascita> - <comune> <nomeComune> <codiceIstat>CODECCI </codiceIstat> <siglaProvinciaIstat>NA</siglaProvinciaIstat> </comune> </luogoNascita> <idSchedaSoggettoANPR>@#########</idSchedaSoggettoANPR> </soggetto> </datiSchedaSoggettoFamigliaConvivenza> + <datiControllo> </ns2:Richiesta5012>

| Harden                                                     |          |             |                                                 |         | Lo        | g Operazioni ANPR |               |            |     |     | 2 🗙 |
|------------------------------------------------------------|----------|-------------|-------------------------------------------------|---------|-----------|-------------------|---------------|------------|-----|-----|-----|
| 🗋 Pulis <u>c</u> i Filtro 家                                | Aggiorn  | a           |                                                 |         |           |                   |               |            |     |     |     |
| Tipo Operazione CF Soggetto CF Soggetto ID operazione ANPR |          |             |                                                 |         |           |                   |               |            |     |     |     |
| Mostra Ricerche                                            | Nessuna  | )           | -                                               | Num.    | Ind. ANPR |                   | Richieste dal | <b>–</b> a |     | -   |     |
| Categoria                                                  | Ordinari | e           | -                                               | Num, F  | am. ANPR  |                   |               |            |     |     |     |
| ID op. locale                                              |          | ID op. ANPR | Data Rich                                       | iesta   |           | Tipo Opera        | zione         | Req        | Res | Esi | to  |
| JD200120112412726                                          |          | 189451227   | 20/01/2020 1                                    | 1:24:43 | Mutazione | per Altri Motivi  |               |            | *   | Ok  |     |
| JD200120112212720                                          |          | 189448446   | 20/01/2020 11:22:25 Mutazione per Altri Motivi  |         |           |                   |               |            | - 🐴 | Ok  |     |
| JD20010309177173                                           |          | 179022918   | 03/01/2020 09:17:47 Iscrizione per Altri Motivi |         |           |                   |               |            | -   | Ok  |     |
| JD20010309047167                                           |          | 178997605   | 03/01/2020 09:04:37 Gestione Procedimenti       |         |           |                   |               | -          | Ok  |     |     |
|                                                            |          |             |                                                 |         |           |                   |               |            |     |     |     |
|                                                            |          |             |                                                 |         |           |                   |               |            |     |     |     |
|                                                            |          |             |                                                 |         |           |                   |               |            |     |     |     |
|                                                            |          |             |                                                 |         |           |                   |               |            |     |     |     |
|                                                            |          |             |                                                 |         |           |                   |               |            |     |     |     |
|                                                            |          |             |                                                 |         |           |                   |               |            |     |     |     |
|                                                            |          |             |                                                 |         |           |                   |               |            |     |     |     |
| L                                                          |          |             |                                                 |         |           |                   |               |            |     |     |     |

• Nel log operazioni individuiamo tutte le operazioni del soggetto e verifichiamo se ci sono movimenti successivi, a quel punto possiamo precedere all'annullo di tali movimenti.

| Magazini                                                   |          |             |              |         | Log Operazioni ANPR        |          |      | <b>K</b>        |
|------------------------------------------------------------|----------|-------------|--------------|---------|----------------------------|----------|------|-----------------|
| 🗋 Pulis <u>c</u> i Filtro 家                                | Aggiorn  | a           |              |         |                            |          |      |                 |
| Tipo Operazione CF Soggetto CF Soggetto ID operazione ANPR |          |             |              |         |                            |          |      |                 |
| Mostra Ricerche                                            | Nessuna  | 3           | -            | Num.    | Ind. ANPR Richieste dal    | <b>•</b> | el 🗌 | -               |
| Categoria                                                  | Ordinari | e           | -            | Num, P  | am. ANPR                   |          |      |                 |
| ID op. locale                                              |          | ID op. ANPR | Data Richi   | esta    | Tipo Operazione            | Req      | Res  | Esito           |
| JD200224143990122                                          |          | 23763874    | 24/02/2020 1 | 4:39:46 | Mutazione per Altri Motivi | -        | *    | Ok              |
| JD200224143990121                                          |          | 23763873    | 24/02/2020 1 | 4:39:46 | Mutazione Residenza        | -        | *    | Ok con anomalie |
| JD200224143790117                                          | 1        | 23763867    | 24/02/2020 1 | 4:37:49 | Gestione Procedimenti      | -        | -    | Ok              |
|                                                            |          |             |              |         |                            |          |      |                 |
|                                                            |          |             |              |         |                            |          |      |                 |
|                                                            |          |             |              |         |                            |          |      |                 |
|                                                            |          |             |              |         |                            |          |      |                 |
|                                                            |          |             |              |         |                            |          |      |                 |
|                                                            |          |             |              |         |                            |          |      |                 |
|                                                            |          |             |              |         |                            |          |      |                 |
|                                                            |          |             |              |         |                            |          |      |                 |
|                                                            |          |             |              |         |                            |          |      |                 |
|                                                            |          |             |              |         |                            |          |      |                 |

 Una casistica più difficile è quando tentiamo di annullare una «Mutazione Residenza» o «Mutazione famiglia»

#### In quel caso occorre verificate tutti i componenti che vengono movimentati in quella famiglia, e verificare se hanno movimenti successivi.

<?xml version="1.0" encoding="UTF-8" standalone="true"?> <ns2:Richiesta5001 xmlns:ns2="http://sogei.it/ANPR/5000mutazione"> <testataRichiesta> <idOperazioneComune>JD200220122089400</idOperazioneComune> <codMittente>015108</codMittente> <codDestinatario>ANPR02</codDestinatario> <operazioneRichiesta>5001</operazioneRichiesta> <dataOraRichiesta>2020-02-20T12:20:14.000+01:00</dataOraRichiesta> <tipoOperazione>C</tipoOperazione> <protocolloComune>53</protocolloComune> <dataProtocolloComune>2020-02-20</dataProtocolloComune> <tipoInvio>TEST</tipoInvio> <dataDecorrenza>2020-02-20</dataDecorrenza> <nomeApplicativo>JDEMOS</nomeApplicativo> <versioneApplicativo>1.1.0.0</versioneApplicativo> <fornitoreApplicativo>MAGGIOLI S.P.A.</fornitoreApplicativo> </testataRichiesta> <famigliaConvivenza> <idFamigliaConvivenzaComune> <idFamigliaConvivenzaComuneIstat>015108</idFamigliaConvivenzaComuneIstat> <idFamigliaConvivenza>144338</idFamigliaConvivenza> </idFamigliaConvivenzaComune> <idFamigliaConvivenzaANPR>18824516</idFamigliaConvivenzaANPR> <famigliaAire>N</famigliaAire> <presenzaFamigliaCoabitante>N</presenzaFamigliaCoabitante> <tipoScheda>3</tipoScheda> </famigliaConvivenza> <datiDelProcedimento> <numeroPraticaComune>100-53-2020</numeroPraticaComune> </datiDelProcedimento> <datiControllo> <tipoMutazione>3</tipoMutazione> <tipoScheda>1</tipoScheda> </datiControllo> </ns2:Richiesta5001>

 Per annullare un movimento anagrafico occorre raggiungere la voce di menù che riguarda gli annulli dei movimenti.

| • A                                                | nagrafe della Popolazione •                                            |
|----------------------------------------------------|------------------------------------------------------------------------|
| Utilita' Configurazione Opzioni Finestre ?         |                                                                        |
| Gestione Diretta 🔹 🕨                               |                                                                        |
| Carte di Identita'                                 |                                                                        |
| Correzioni •                                       | Correzioni Anagrafiche                                                 |
| Calcolo Codici Fiscali Mancanti                    | Correzione Storia Pregressa                                            |
| Libreria testi per Atto Notorio                    | Correzione Dati Famiglie-Persone                                       |
| Famiglie in accesso suddiviso                      | Correzione Dati Famiglia                                               |
| Soggetti privi di patente dichiarata nella pratica | Comunicazioni da Stato Civile                                          |
| Gestione Famiglie Coabitanti                       | Correzione numero Famiglia Aire                                        |
| Gestione Rapporti Affettivi                        | Annullamento Movimenti Anagrafici                                      |
|                                                    | Log degli Annullamenti                                                 |
| Visualizzazione Log                                | Accorpa/Dividi Famiglie                                                |
|                                                    | Correzione Interni                                                     |
|                                                    | Eredita interno residenza da informazioni non anagrafiche              |
|                                                    | Importazione dati senza fissa dimora                                   |
|                                                    | Copia data estensione delle CI dalle annotazioni                       |
|                                                    | Correzione Documenti Soggiorno Extracomunitari                         |
|                                                    | Ricostruzione recapiti da pregresso                                    |
|                                                    | Correzioni in aree di circolazione da riportare nella storia pregressa |
|                                                    | Spostamento Cartellini delle C.I. in anagrafe dematerializzata         |
|                                                    | Correzione Disallineamenti con ANPR                                    |

Una volta richiamato il soggetto è possibile individuare l'evento più recente che ha avuto, e annullarlo contestualmente alla singola persona o al gruppo di soggetti interessati dall'evento.

| Magda |                                                                                                    | Annullamento M                     | Movimenti Anagrafici                                                 |                                           | 2 🗙         |
|-------|----------------------------------------------------------------------------------------------------|------------------------------------|----------------------------------------------------------------------|-------------------------------------------|-------------|
|       | Benvenuto nella<br>Con questa interfaccia è possibile ripristinare                                                                | a funzione di .<br>una pratica o u | Annullamento Movimenti Anagr<br>n evento, riportando i soggetti coir | <b>afici</b><br>Ivolti alla situazione pr | recedente.  |
|       | Nel caso di ripristino di una p                                                                                                   | ratica la stessa :                 | sarà mantenuta nei registri marcata                                  | come annullata.                           |             |
|       |                                                                                                    |                                    |                                                                      |                                           |             |
|       | 🔾 Recupera il movimento partendo da una pratica                                                                                   |                                    |                                                                      |                                           | <u> </u>    |
|       | 河 Recupera il movimento partendo da una persona                                                                                   | ROSSETTI                           | REBECCA                                                              |                                           |             |
|       | Prosegui                                                                                                    |                                    | 🛛 📄 Annulla                                                          |                                           |             |
|       | Per ulteriori chiar                                                                                                    | imenti su questa                   | funzionalità consulta il manuale online 🚺                            | 2)                                        |             |
| _     | Concello Maria estato                                                                                                    | Data Maraita                       | Ting di Massimonte                                                   | 20<br>                                    | Definitions |
|       | Soggetto Movimentato                                                                                                    | Data Nascita                       | LIPO di Movimento                                                    | Decorrenza                                |             |
| 4     |                                                                                                    |                                    | ISCRIZIONE IN APR                                                    | 01/02/2017                                | 02/02/2017  |
| =     |                                                                                                    |                                    | ISCRIZIONE IN APR                                                    | 01/02/2017                                | 02/02/2017  |
| L     | egenda                                                                                                    |                                    |                                                                      |                                           |             |
|       | Movimento non compatibile con gli altri selezionati : non è                                                                       | annullabile                        |                                                                      |                                           |             |
|       |                                                                                                    | 🔽 Avvia U                          | ndo 😭 Indietro                                                       |                                           |             |
|       |                                                                                                    |                                    |                                                                      |                                           |             |
| +     | Annullamento operazioni su ANPR<br> - Operazione ID 24364 annullata con successo<br> - Operazione ID 24362 annullata con successo |                                    |                                                                      |                                           |             |
|       | Fine                                                                                                    |                                    | Ritro Ur                                                             | do                                        |             |

La successiva dicitura di annullo delle operazioni ANPR conferma che l'evento è stato annullato anche in ANPR.

- E se nell'UNDO non c'è il movimento?
- In quel caso l'evento è presente solo in ANPR e l'unico modo per annullarlo è quello di farlo tramite WebApp.
- I prossimi passaggi mostreranno quindi come effettuare un UNDO usando la WebApp.

 Dalla Home della WebApp andate in «Consultazione ed estrazione» e tramite C.F cercate l'individuo.

| Registrazione                                | Carta d'identità          | Certificazione           | Consultazione ed estraz | tione |
|----------------------------------------------|---------------------------|--------------------------|-------------------------|-------|
| Ti trovi in: <u>HOME</u> - <u>CONSULTAZ</u>  | (IONE - CONSULTAZIONE SCI | HEDA INDIVIDUALE         |                         |       |
|                                              | NE ED ESTRAZIONE          |                          |                         |       |
|                                              |                           | CONSULTAZIONE SCH        | EDA INDIVIDUALE         |       |
| Consultazione Scheda Ind                     | ividuale                  | ○ Ricerca per dati del s | oggetto                 |       |
| Consultazione Scheda<br>Famiglia/Convivenza  |                           | Codice fiscale: TRecord  |                         |       |
| Consultazione procedimento<br>amministrativo | )                         | Cognome:                 |                         | E     |
| Estrazione Elenchi Cittadini                 |                           | Nome:                    |                         | Se Se |
| Elenchi di ausilio                           |                           | Data di nascita: /       | 1                       | • c   |
| Ricerca Avanzata                             | _                         |                          |                         |       |
| Consultazione AE                             |                           | Provincia di nascita*:   |                         | oppu  |
| Movimenti Popolazione Con                    | une                       | Comune di nascita*:      |                         |       |

#### Selezionate poi «Elenco Operazioni» e annotatevi l'ID ANPR e il tipo di operazione dell'evento che volete annullare.

| Registrazione                                                                                             | Carta d'identità | Certificazione                  | Consultazione ed | estrazione            | Sube       | entro e anomalie                 | Utilità e r             | notifiche     |
|----------------------------------------------------------------------------------------------------|------------------|---------------------------------|------------------|-----------------------|------------|----------------------------------|-------------------------|---------------|
| trovi in: HOME - CONSULTAZIONE - CONSULTAZIONE SCHEDA INDIVIDUALE - RISULTATO RICERCA - ELENCO OPERAZIONI |                  |                                 |                  |                       |            |                                  |                         |               |
| Generalità                                                                                                |                  | CONSULTAZIONE SCH               | EDA INDIVIDUALE  |                       |            |                                  |                         |               |
| Atto di nascita                                                                                           |                  | Criteri di ricerca              |                  |                       |            |                                  |                         |               |
| Cittadinanza                                                                                              |                  | Codice fiscale: TRG             |                  |                       |            |                                  |                         |               |
| Paternità                                                                                                 |                  | Data di riferimento scheda:     | 10/11/2018       |                       |            |                                  |                         |               |
| Maternità                                                                                                 |                  |                                 |                  |                       |            |                                  |                         |               |
| Residenza                                                                                                 |                  | Elenco operazioni               |                  |                       |            |                                  |                         |               |
| Dati traslitterati                                                                                        |                  | Lienco operazioni               |                  |                       |            |                                  |                         |               |
| Documenti del cittadino                                                                                   |                  | ID<br>OPERAZIONE OPERAZIO       | ONE EFFETTUATA   | DATA DI<br>DECORRENZA | DATA DI    | ESITO DELLA                      | DATI<br>DELL'OPERAZIONE | DATI<br>DELLA |
| Liste                                                                                                    |                  | ANPR<br>600871                  |                  |                       |            |                                  | Q                       |               |
| Censimento                                                                                                |                  | 17648266 MUTAZIONE F<br>CONVIVE | AMIGLIA<br>NZA   | 12-10-2018            | 12-10-2018 | Completata con<br>esito positivo | ٩                       | ٩             |
| Famiglia/Convivenza                                                                                       |                  |                                 |                  |                       |            |                                  |                         |               |
| Altri dati                                                                                                |                  |                                 |                  |                       |            |                                  | EXPOR                   | RT CSV        |
| Dati iscrizione                                                                                           |                  |                                 |                  |                       |            |                                  |                         |               |
| Elenco Operazioni                                                                                         |                  |                                 |                  |                       |            |                                  |                         |               |
| Elenco procedimenti amminis                                                                               | trativi          |                                 |                  |                       |            |                                  |                         |               |
| Stampa dati scheda individua                                                                              | le               |                                 |                  |                       |            |                                  |                         |               |

A questo punto dalla voce di menù «Registrazione» procediamo all'annullo.

| nto<br>menù | SERVIZI DI REGISTRAZIONE                 |                                                                                          |
|-------------|------------------------------------------|------------------------------------------------------------------------------------------|
|             | Scegli operazione                        | ANNULLAMENTO MUTAZIONE                                                                   |
| ne»         | Tino operazione*: Annullamento mutazione | Le sezioni che hanno \star e i campi contrassegnati dall'asterisco (*) sono obbligatori. |
|             |                                          |                                                                                          |
|             | Iniziativa*: Operazione d'ufficio        | Servizio richiesto                                                                       |
|             |                                          | TERUGGIA DEBORA - Annullamento mutazione in data 10/11/2018 - Operazione d'ufficio       |
|             |                                          |                                                                                          |
|             |                                          | Dati della registrazione anagrafica                                                      |
|             |                                          | Protocollo del comune:                                                                   |
|             |                                          | Data protocollo del comune: / / /                                                        |

Data di decorrenza\*: 10

Note:

Non modificate le date dell'annullo.

Impostate il tipo di scheda a seconda del movimento che volete annullare.

| Altri dati                            |                    |
|---------------------------------------|--------------------|
| Tipo scheda*: Scheda Famiglia 🔻       |                    |
| Ripristino posizione anagrafica: NO 🔻 |                    |
|                                       |                    |
| CONFERMA RIPULISCI                    | ANNULLA OPERAZIONE |

2018

.....

11

Data di definizione della pratica: 10 / 11 / 2018

In questa schermata indicate il tipo di evento da annullare e l'Id ANPR che vi siete annotati nella consultazione dati dell'individuo.

| Dati dell'operazione da annullare                      |      |
|--------------------------------------------------------|------|
|                                                        |      |
| Operazione richiesta*: MUTAZIONE FAMIGLIA CONVIVENZA V |      |
| Id operazione comune:                                  |      |
| Protocollo del comune:                                 |      |
| Data protocollo del comune: / /                        |      |
| ID operazione ANPR*: 17648266                          |      |
| Data operazione: / /                                   |      |
| Motivo richiesta:                                      |      |
| Note operazione:                                       |      |
| Data di decorrenza:                                    |      |
|                                                        |      |
| CONFERMA RIPULISCI ANNULLA OPERAZION                   | IE . |

Confermate fino alla chiusura dell'operazione per rendere effettivo l'annullo.

### Contatti Utili

- Numero verde Sogei
- Link alla guida ANPR
- E-mail Assistenza Sogei

800 863 116

https://www.anpr.interno.it/portale/guida-anpr

segnalazioni-anpr@teamdigitale.governo.it.